# Настройка Билайн (тип подключения L2TP)

 Если Вы до покупки роутера пользовались интернетом напрямую (кабель оператора шел сразу в компьютер), убедитесь, что на компьютере отключено соединение провайдера. Пример ниже для Windows 10. Для этого, в правом нижнем углу меню пуск, найдите иконку глобуса или wi-fi и нажмите на нее правой кнопкой мыши. Откройте Параметры сети и Интернет.

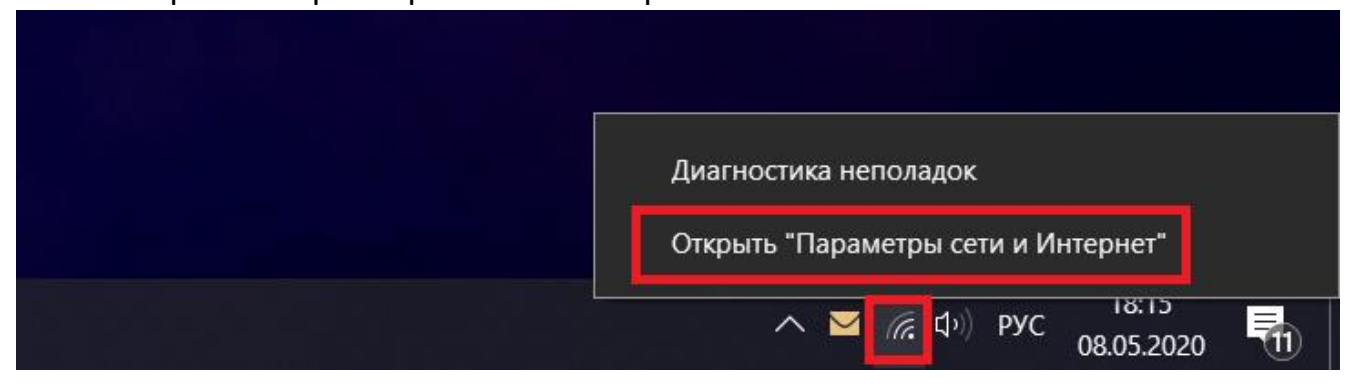

### В открывшемся меню нажмите пункт Настройка параметров адаптера.

| 🟠 Главная                          | Состояние                                                                                                    |  |
|------------------------------------|----------------------------------------------------------------------------------------------------|--|
| Найти параметр 🔎                   | Вы подключены к Интернету                                                                                                    |  |
| Сеть и Интернет                    | Если у вас лимитный тарифный план, вы можете настроить эту<br>сеть как лимитное подключение или изменить другие<br>свойства.          |  |
| 🔁 Состояние                        | Изменить свойства подключения                                                                                                    |  |
| na Wi-Fi                           | Показать доступные сети                                                                                                    |  |
| 토 Ethernet                         | Изменение сетевых параметров                                                                                                    |  |
| ි Набор номера<br>% VPN            | Настройка параметров адаптера<br>Просмотр сетевых адаптеров и изменение параметров<br>подключения.                                    |  |
| ∰> Режим «в самолете»              | Параметры общего доступа<br>Определите, к каким данным вы хотите предоставить доступ для<br>сетей, с которыми установлено соединение. |  |
| <sup>(</sup> р) Мобильный хот-спот |                                                                                                    |  |
| 🕒 Использование данных             | Диагностика и устранения сетевыя неполадок<br>Диагностика и устранение проблем с сетью.                                               |  |
| Прокси-сервер                      | Просмотр свойств сети<br>Брандмауэр Windows                                                                                           |  |
|                                    | Центр управления сетями и общим доступом                                                                                              |  |
|                                    | Сброс сети                                                                                                    |  |

Найдите подключение Beeline (если оно есть) и отключите его.

|    | ÷         | Параметр           | ы                                                                                                    |          |           |          | _          |               |
|----|-----------|--------------------|----------------------------------------------------------------------------------------------------|----------|-----------|----------|------------|---------------|
| Ko | <u>ين</u> | СЕТЬ И             | 😰 Сетевые подключения                                                                                 |          | _         |          | ×          | ٩             |
|    | Испо      | ользовани          |                                                                                                    | Поиск: ( | Сетевые п | одключен | ия 🔎       |               |
|    | VPN       |                    | Упорядочить 👻 Запуск подключения Переименование подключения »                                         |          | =         | •        | ?          |               |
|    | Набо      | ор номера          | Beeline<br>Отключено<br>WAN Miniport (L2TP)<br>Ethernet0<br>Сеть<br>Intel(R) 82574L Gigabit Network C |          |           |          |            |               |
|    | Ethe      | Подкл              | очить/отключить                                                                                       |          |           |          |            |               |
|    |           | Сдела              | о подключением по умолчанию                                                                           |          |           |          |            |               |
|    | Проі      | Создат             | копию                                                                                                 |          |           |          |            |               |
|    |           | Создат<br>💎 Удали: | з ярлык<br>э                                                                                          |          |           |          |            |               |
|    |           | 🌍 Переи            | еновать                                                                                               |          |           |          |            |               |
|    | L         | - Своис            | 5 <b>0</b>                                                                                            |          |           |          |            |               |
|    |           |                    |                                                                                                    |          |           |          |            |               |
|    |           |                    |                                                                                                    |          |           |          |            |               |
|    |           |                    |                                                                                                    |          |           |          |            |               |
|    |           |                    |                                                                                                    |          |           |          |            |               |
|    |           |                    | Элементов: 2 Выбран 1 элемент                                                                         |          |           |          | : <b>E</b> |               |
|    |           |                    |                                                                                                    |          |           |          |            |               |
|    |           |                    |                                                                                                    |          |           |          |            | 16.16         |
| Ŧ  | ۶         | Q []]              | e 📄 😫 🔯 📟                                                                                             | ^        | 行 へ       | ») 📮     | E          | NG 27.07.2015 |

- Подключаем сетевой кабель, который идет в комплекте с роутером одним концом к сетевому интерфейсу ПК или ноутбука, другим к LAN (желтому) порту роутера (*изображение 1*).
- 3. Кабель провайдера подключаем к **WAN (синему)** порту роутера (*изображение 1*).

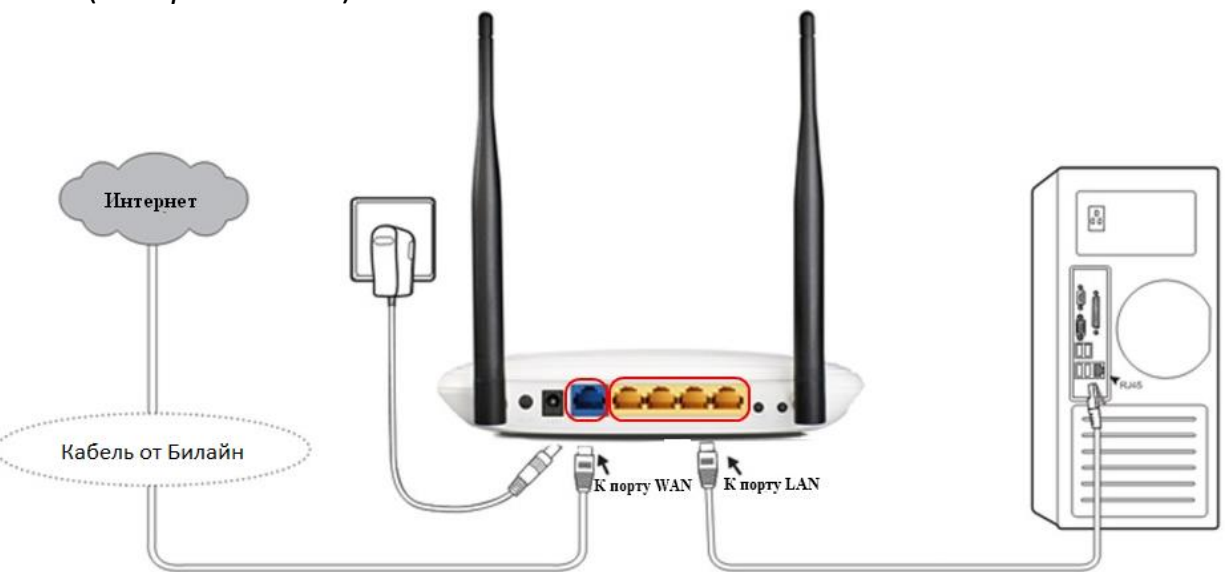

(изображение 1)

4. В адресной строке браузера (Google Chrome, Firefox, Edge, Opera) вводим адрес роутера <u>http://192.168.0.1/</u> (для старых моделей адрес - <u>http://192.168.1.1/</u> (изображение 2)

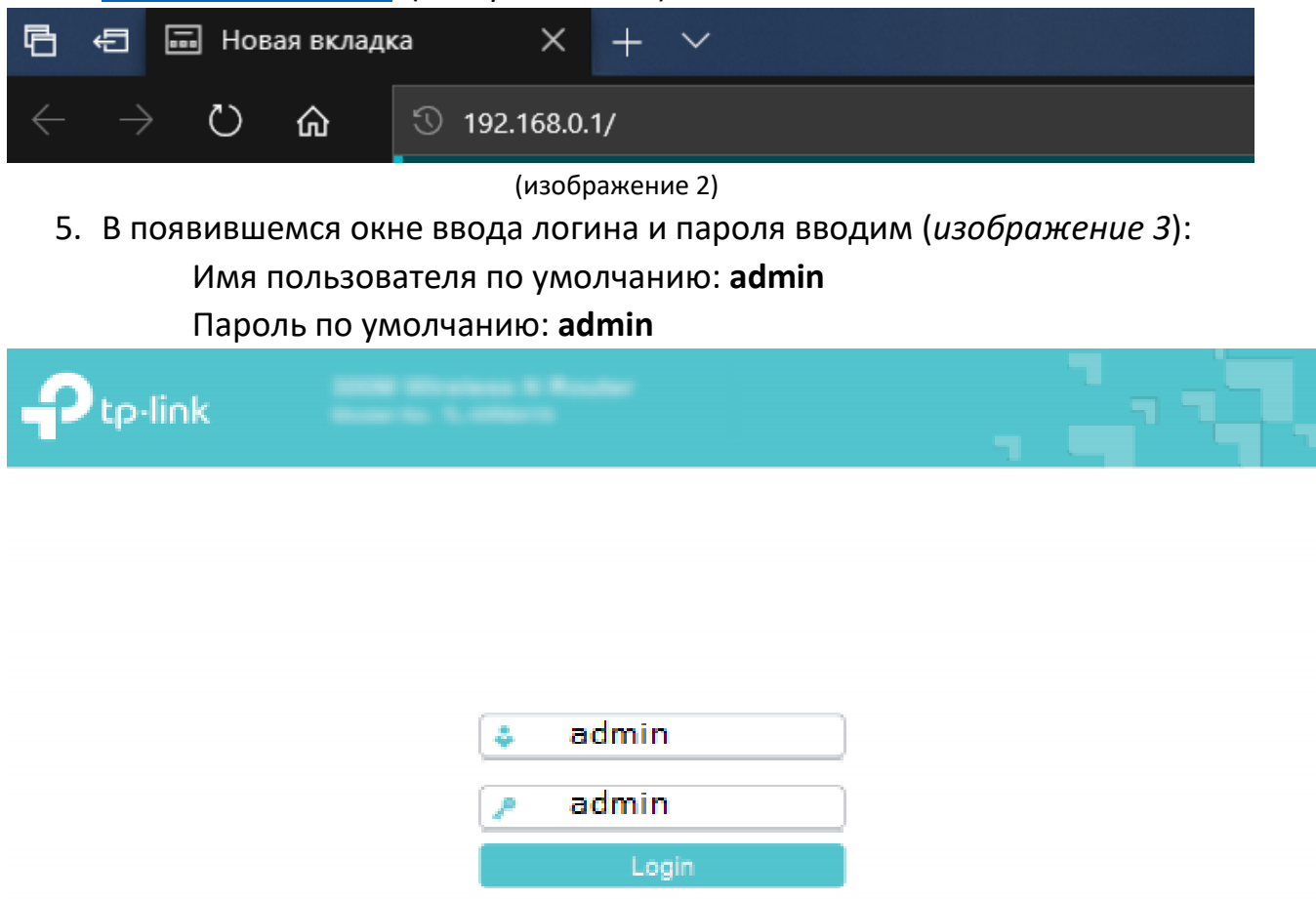

(изображение 3)

6. В пункте меню состояние ищем информацию о WAN подключении и проверяем IP-адрес. Если IP-адрес имеет вид 10.X.X.X (изображение 4), то переходим к дальнейшей настройке, если IP адрес имеет вид 100.x.x.x, то воспользуйтесь этой инструкцией. Если IP адреса нет (нули) то перед настройкой перепроверьте, правильно ли подключены кабели и нет ли повреждений на кабеле провайдера.

|                                        | Vireless N Router WR841N       |                        |                                                                                                    |
|----------------------------------------|--------------------------------|------------------------|----------------------------------------------------------------------------------------------------|
| Состояние                              |                                |                        | ^                                                                                                    |
| Быстрая настройка                      | Беспроводной режим - 2,4 ГГц   |                        | Capabra: Cootoguus                                                                                                    |
| Рабочий режим                          | Defendance                     | P                      | справка. состояние                                                                                                    |
| Сеть                                   | Рабочни режил.                 | Роутер                 | На странице Состояние отображается<br>текущая информация по состоянию и                                                                                                    |
| Беспроводной режим - 2,4 ГГц           | Беспроводное вещание.          | TR Link 2040           | настройкам маршрутизатора. Вся<br>информация предназначена только для                                                                                                    |
| Гостевая сеть                          | Pina decipologitor cera (350). | 110-00 CAMPURAND       | чтения.                                                                                                    |
| DHCP                                   | Kawan                          | Aero(Kawan 1)          | LAN - Указанные ниже параметры                                                                                                    |
| Переадресация                          | Ширина канала;                 | Авто                   | маршрутизатора. Их можно настроить на                                                                                                    |
| Защита                                 | MAC-agpec:                     | 50:C7:BF:B1:38:40      | странице Сеть -> LAN.                                                                                                    |
| Родительский контроль                  |                                |                        | <ul> <li>МАС-адрес - Физический адрес<br/>маршрутизатора в локальной сети.</li> </ul>                                                                                                    |
| Контроль доступа                       |                                |                        | <ul> <li>IP-адрес - IP-адрес<br/>маршоуткуатора в покальной сети.</li> </ul>                                                                                                    |
| Дополнительные настройки маршрутизации | WAN                            |                        | <ul> <li>Маска подсети - Маска подсети<br/>для IP-адреса в сети LAN.</li> </ul>                                                                                                    |
| Контроль пропускной способности        | MAC-annec:                     | 50 C7 BF B1 38:41      | Беспроводной режим - Здесь                                                                                                    |
| Привязка IP- и МАС-адресов             | IP-appec:                      | 10 .x.x.x              | содержатся текущие настройки и                                                                                                    |
| Динамический DNS                       | Маска подсети:                 | 255 255 255 0          | Вы можете настроить их на странице                                                                                                    |
| IPv6                                   | Основной шлюз:                 | 192.168.137.1          | Настройка беспроводного режима 2,4<br>ГГц/5 ГГц.                                                                                                    |
| Системные инструменты                  | DNS-cepsep:                    | 192.168.137.1 0.0.0.0  | • Режим работы - Здесь указано, в                                                                                                    |
| Выйти                                  |                                |                        | каком режиме устройство<br>работает в данный момент                                                                                                    |
|                                        | Время работы:                  | 0дней00.11.07 Обновить | <ul> <li>Беспроводное вещание -<br/>Отображает информацию о том,<br/>включена или выключена эта<br/>функция маршуткатора.</li> <li>Имя сети (SSID) - Имя<br/>беспроводной сети<br/>Феккум - Текущий беспроводной</li> </ul> |

## (изображение 4)

- 7. Воспользуемся пунктом меню Быстрая настройка (изображение 5).
- 8. Нажимаем Далее (изображение 5).

|                                        | ireless N Router WR841N                                                                                            |                                                                            |
|----------------------------------------|----------------------------------------------------------------------------------------------------|----------------------------------------------------------------------------|
| Состояние                              |                                                                                                    |                                                                            |
| Быстрая настройка                      |                                                                                                    | 0                                                                          |
| Рабочий режим                          | Быстрая настройка - Начало                                                                                         | Справка: выстрая настроика                                                 |
| Сеть                                   |                                                                                                    | Данный раздел поможет вам настроить<br>базовые параметры для подключения к |
| Беспроводной режим - 2,4 ГГц           |                                                                                                    | Интернет. Даже если у вас нет опыта работы                                 |
| Гостевая сеть                          | Запустите мастер быстрой настройки для того, чтобы вручную настроить Интернет-подключение и<br>беспроводной режим. | затруднений совершить настройку данного                                    |
| DHCP                                   | Чтобы продолжить, нажмите Далее кнопка.                                                                            | данных устройствах, то вы можете                                           |
| Переадресация                          | Для выхода нажмите <b>Выход</b> кнопка.                                                                            | совершить настроику, воидя в<br>соответствующий раздел в меню.             |
| Защита                                 |                                                                                                    | Нажмите Далее для продолжения.                                             |
| Родительский контроль                  | Выход Далее                                                                                                    |                                                                            |
| Контроль доступа                       |                                                                                                    |                                                                            |
| Дополнительные настройки маршрутизации | -                                                                                                    |                                                                            |
| Контроль пропускной способности        |                                                                                                    |                                                                            |
| Привязка IP- и МАС-адресов             |                                                                                                    |                                                                            |
| Динамический DNS                       |                                                                                                    |                                                                            |
| IPv6                                   |                                                                                                    |                                                                            |
| Системные инструменты                  |                                                                                                    |                                                                            |
| Выйти                                  |                                                                                                    |                                                                            |
|                                        |                                                                                                    |                                                                            |
|                                        | (изображение 5)                                                                                                    |                                                                            |

9. Выбираем рабочий режим – **Беспроводной роутер**. Нажимаем **Далее** (*изображение 6*).

|                                        | Vireless N Router WR841N                                                                            | . 1 A.                                                                                       |
|----------------------------------------|----------------------------------------------------------------------------------------------------|----------------------------------------------------------------------------------------------|
| Состояние                              |                                                                                                    |                                                                                              |
| Быстрая настройка                      |                                                                                                    | Operation Mode Help                                                                          |
| Рабочий режим                          | Быстрая настройка - Рабочий режим                                                                   |                                                                                              |
| Сеть                                   |                                                                                                    | enables multiple users to share the Internet                                                 |
| Беспроводной режим - 2,4 ГГц           | Выберите рабочий режим:                                                                             | connection via Ethernet port. The LAN devices<br>share the same IP from ISP through Wireless |
| Гостевая сеть                          | Беспроводной роутер                                                                                 | port. While connecting to Internet, the Ethernet                                             |
| DHCP                                   | Совместный доступ к Интернет с помощью кабеля Ethernet. Например: гостиничный номер, небольшой офис | mode.                                                                                        |
| Переадресация                          |                                                                                                    |                                                                                              |
| Защита                                 |                                                                                                    |                                                                                              |
| Родительский контроль                  |                                                                                                    |                                                                                              |
| Контроль доступа                       | 2                                                                                                   |                                                                                              |
| Дополнительные настройки маршрутизации | Назад Далее                                                                                         |                                                                                              |
| Контроль пропускной способности        |                                                                                                    |                                                                                              |
| Привязка IP- и МАС-адресов             |                                                                                                    |                                                                                              |
| Динамический DNS                       |                                                                                                    |                                                                                              |
| IPv6                                   |                                                                                                    |                                                                                              |
| Системные инструменты                  |                                                                                                    |                                                                                              |
| Выйти                                  |                                                                                                    |                                                                                              |

(изображение 6)

10.Выбор страны и региона пропускаем, нажимая на пункт – **Я не нашел** подходящих настроек. Нажимаем Далее (*изображение 7*).

|                                        | vireless N Router WR841N          |                                |                                                                         |
|----------------------------------------|-----------------------------------|--------------------------------|-------------------------------------------------------------------------|
| Состояние                              |                                   |                                |                                                                         |
| Быстрая настройка                      |                                   |                                | Спрариан Артанаатрайиа                                                  |
| Рабочий режим                          | Быстрая настройка - Автонастройка | а подключения к Интернет       | подключения к Интернет                                                  |
| Сеть                                   |                                   |                                | На этой странице вы сможете                                             |
| Беспроводной режим - 2,4 ГГц           |                                   |                                | автоматически настроить подключение к                                   |
| Гостевая сеть                          | Страна:                           | -Пожалуйста, выберите-         | месторасположение и                                                     |
| DHCP                                   | Город/Регион:                     | -Пожалуйста, выберите-         | месторасположение поставщика<br>Интернет-услуг. Чтобы узнать, какой тип |
| Переадресация                          | Поставщик Интернет-услуг:         | -Пожалуйста, выберите-         | подключения необходимо выбрать,<br>свяжитесь с вашим поставщиком        |
| Защита                                 | Тип подключения WAN:              | -Пожалуйста, выберите-         | Интернет-услуг.                                                         |
| Родительский контроль                  | 1 🖂                               | Я не нашёл подходящих настроек | Страна - Выберите страну из списка в                                    |
| Контроль доступа                       |                                   |                                | месторасположением.                                                     |
| Дополнительные настройки маршрутизации |                                   |                                | Город/Регион - Выберите город/регион                                    |
| Контроль пропускной способности        | н                                 | азад Далее 2                   | текущим месторасположением.                                             |
| Привязка IP- и МАС-адресов             |                                   |                                | Поставщик Интернет-услуг - Выберите                                     |
| Динамический DNS                       |                                   |                                | вашего поставщика Интернет-услуг из<br>списка.                          |
| IPv6                                   |                                   |                                | Тип подключения WAN - Выберите из                                       |
| Системные инструменты                  |                                   |                                | списка ваш тип подключения к Интернет.                                  |
| Выйти                                  |                                   |                                | Вторичное подключение - Выберите<br>вторичное подключение, если оно     |
|                                        | I , , ,                           | _,                             | препоставлено вашим поставшиком                                         |

- (изображение 7)
- 11.Выбираем тип подключения WAN, так как IP адрес мы проверили, и он имеет формат **10.х.х.х**, выбираем тип **L2TP/L2TP Россия** (стандартная опция). Нажимаем **Далее** (*изображение 8*).

| ₽ tp-li∩k ТР-Link W<br>модель тL-1     | /ireless N Router WR841N<br>wR841N                                                                                                    |                                                                             |
|----------------------------------------|----------------------------------------------------------------------------------------------------|-----------------------------------------------------------------------------|
| Состояние                              |                                                                                                    |                                                                             |
| Быстрая настройка                      |                                                                                                    |                                                                             |
| Рабочий режим                          | выстрая настроика - типподключения умам                                                                                                    | WAN                                                                         |
| Сеть                                   |                                                                                                    | Функция Быстрая настройка                                                   |
| Беспроводной режим - 2,4 ГГц           | Функция Быстрая настройка подготавливает ваш компьютер к настройке Интернет-подключения. Выберите                                                                                                    | поддерживает три основных типа<br>подключения. Свяжитесь с вашим            |
| Гостевая сеть                          | одия из предлагаемых лиже вариан юго в соответствии с указаниями вашето интернет-проваидера. Колда вы<br>выберите тип подключения, вы сможете прочитать подробное описание данного типа подключения. | поставщиком Интернет-услуг для                                              |
| DHCP                                   |                                                                                                    | подключения.                                                                |
| Переадресация                          | О Статический IP-адрес                                                                                                    | Маршрутизатор не может автоматически                                        |
| Защита                                 | О РРОЕ/РРРОЕ Россия                                                                                                    | определить тип интернет-подключения, который предоставляется вам вашим      |
| Родительский контроль                  |                                                                                                    | поставщиком Интернет-услуг                                                  |
| Контроль доступа                       | В этом случае вам необходимо вручную ввести имя попьзователя, пароль и IP-адрес/доменное имя VPN-                                                                                                    | Динамический IP-адрес - Выберите<br>данный тип подключения, если ваш        |
| Дополнительные настройки маршрутизации | сервера. Эти данные предоставляются вашим поставщиком Интернет-услуг.                                                                                                    | маршрутизатор подключён к DHCP-<br>серверу или если поставщик Интернет-     |
| Контроль пропускной способности        | О РРТР/РРТР Россия                                                                                                    | услуг предоставил вам DHCP-                                                 |
| Привязка IP- и МАС-адресов             | Подготовка к настроике Интернет-подключения. Выоерите один из предлагаемых ниже вариантов в<br>соответствии с информацией, полученной от вашего поставщика Интернет-услуг. Выберите тип подключения, | подключение. Если вы выорали тип<br>подключения "Динамический IP-адрес", то |
| Динамический DNS                       | чтобы прочитать краткую справочную информацию о нём.                                                                                                    | маршрутизатор автоматически получит<br>IP-адрес от DHCP-сервера или         |
| IPv6                                   |                                                                                                    | поставщика Интернет-услуг.                                                  |
| Системные инструменты                  |                                                                                                    | Статический IP-адрес - Ваш поставщик<br>Интернет-услуг предоставляет        |
| Выйти                                  | назад Далее                                                                                                    | конкретные IP-параметры.                                                    |

(изображение 8)

12.Вводим данные по договору Билайн. Имя пользователя (формата **08XXXXXX), пароль по договору**, адрес сервера **tp.internet.beeline.ru** и нажимаем Далее (*изображение 9*).

| Ptp-link                    | TP-Link Wir<br>Модель TL-WR | eless N Router WR841N<br><sup>8841N</sup> |                        |                                             |                                                                              |
|-----------------------------|-----------------------------|-------------------------------------------|------------------------|---------------------------------------------|------------------------------------------------------------------------------|
| Состояние                   |                             |                                           |                        |                                             |                                                                              |
| Быстрая настройка           |                             |                                           |                        |                                             | Справка:   2ТР/  2ТР Россия                                                  |
| Рабочий режим               |                             | Быстрая настроика - L2TP                  |                        |                                             |                                                                              |
| Сеть                        |                             |                                           |                        |                                             | пользователя и пароль, предоставленные                                       |
| Беспроводной режим - 2,4 ГГ | ц                           | Пожалуйста, введите имя пользователя и г  | пароль. Если вы их за  | были, обратитесь за консультацией к вашему  | вашим поставщиком Интернет-услуг. Эти<br>поля чувствительны к регистру.      |
| Гостевая сеть               |                             | поставщику интернет-услуг.                |                        | 1                                           | Выберите Статический IP-адрес, если IP-                                      |
| DHCP                        |                             | Имя пользователя:                         |                        | логин по договору Билайн (формат 08ХХХХХХХ) | адрес, маска подсети, шлюз и адрес DNS-<br>сервера были указаны вам вашим    |
| Переадресация               |                             | Пароль:                                   |                        | пароль по договору Билайн                   | поставщиком Интернет-услуг. В ином случае                                    |
| Защита                      |                             | Addressing Type:                          | Динамический IP-       | адрес 🔿 Статический IP-адрес                |                                                                              |
| Родительский контроль       |                             | IP-адрес/Имя сервера:                     | tp.internet.beeline.ru | 3                                           | предоставленное вашим Поставщиком                                            |
| Контроль доступа            |                             | IP-адрес:                                 | 0.0.0.0                |                                             | интернет-услуг.                                                              |
| Дополнительные настройки м  | аршрутизации                | Маска подсети:                            | 0.0.0.0                |                                             | Нажмите кнопку Далее для продолжения или<br>Назад для возврата на предыдущую |
| Контроль пропускной способн | юсти                        | Шлюз:                                     | 0.0.0.0                |                                             | страницу.                                                                    |
| Привязка IP- и МАС-адресов  |                             | DNS-cepbep:                               | 0.0.0.0, 0.0.0.0       |                                             |                                                                              |
| Динамический DNS            |                             |                                           |                        | 4                                           |                                                                              |
| IPv6                        |                             | F                                         | Назал                  | Лалее                                       |                                                                              |
| Системные инструменты       |                             | <u> </u>                                  |                        |                                             |                                                                              |
| Выйти                       |                             |                                           |                        |                                             |                                                                              |
|                             |                             |                                           |                        |                                             |                                                                              |

(изображение 9)

13.Указываем имя беспроводной сети (латиницей, без пробелов и спец символов, например Vasya). Защита – WPA2-PSK (рекомендуется), пароль – указываем любой пароль (для простоты лучше указывать пароль только из цифр, чтобы при вводе с разных устройств не было путаницы) не менее 8-ми символов. Нажимаем Далее (изображение 10).

|                                        | Vireless N Router WR841N                             |                                                                              |
|----------------------------------------|------------------------------------------------------|------------------------------------------------------------------------------|
| Состояние                              |                                                      |                                                                              |
| Быстрая настройка                      |                                                      | Справка: Боспроводной                                                        |
| Рабочий режим                          | Быстрая настройка - Беспроводной режим               | режим                                                                        |
| Сеть                                   | 1                                                    | • Имя беспроводной сети -                                                    |
| Беспроводной режим - 2,4 ГГц           | Имя беспроводной сети: Vasya (также называется SSID) | Введите значение длиной до 32                                                |
| Гостевая сеть                          |                                                      | беспроводной сети (SSID) должно                                              |
| DHCP                                   |                                                      | беспроводных устройств в вашей                                               |
| Переадресация                          |                                                      | сети. По умолчанию имя сети<br>(SSID) TP-Link_xxxx(или TP-                   |
| Защита                                 |                                                      | Link_xxxx_5G)(xxxx - последние<br>четыре уникальных символа МАС-             |
| Родительский контроль                  | символов в шестнадцатеричном формате.)               | адреса каждого роутера), что                                                 |
| Контроль доступа                       | Отключить защиту                                     | беспроводной сети. Настоятельно                                              |
| Дополнительные настройки маршрутизации | Пополнительные настройки беспроводного режима        | рекомендуется сменить имя SSID<br>на другое значение. Данное                 |
| Контроль пропускной способности        |                                                      | значение чувствительно к<br>регистру. Например, MYSSID и                     |
| Привязка IP- и МАС-адресов             | 4                                                    | MySsid являются РАЗНЫМИ<br>ЗНАЧЕНИЯМИ                                        |
| Динамический DNS                       | Назад Далее                                          | • Режим - В этом поле указан                                                 |
| IPv6                                   |                                                      | работает устройство.                                                         |
| Системные инструменты                  |                                                      | <ul> <li>ширина канала - Пропускная<br/>способность беспроводного</li> </ul> |
| Выйти                                  |                                                      | канала.<br>• Канал - В этом поле указывается                                 |
|                                        |                                                      | рабочая частота, которая будет                                               |
|                                        | (изображение 10)                                     |                                                                              |

# 14.Проверяем все настройки, **записываем пароль от Wi-Fi куда-либо**, чтобы не забыть и нажимаем сохранить (*изображение 11*).

|                                        | Vireless N Router WR841N                                                                           |                                        |
|----------------------------------------|----------------------------------------------------------------------------------------------------|----------------------------------------|
| Состояние                              |                                                                                                    |                                        |
| Быстрая настройка                      |                                                                                                    |                                        |
| Рабочий режим                          | Быстрая настройка - Подтверждение настроек                                                         | настроек                               |
| Сеть                                   |                                                                                                    | Пожалуйста, подтвердите все параметры. |
| Беспроводной режим - 2,4 ГГц           | Быстрая настройка завершена. Подтвердите настроенные вами параметры. Нажмите НАЗАД, чтобы изменить | Нажмите Сохранить для сохранения       |
| Гостевая сеть                          | их, или СОХРАНИТЪ, чтобы сохранить ваши настройки и использовать их в дальнейшем.                  | параметров или Назад для возврата на   |
| DHCP                                   | Настройки: 1                                                                                       | предодущую страницу.                   |
| Переадресация                          | Тип подключения: L2TP/L2TP Россия                                                                  |                                        |
| Защита                                 | Беспроводной режим - 2,4 ГГц: Включено                                                             |                                        |
| Родительский контроль                  | Имя беспроводной сети(SSID): ТР-Link_3840                                                          |                                        |
| Контроль доступа                       | Канал: Авто                                                                                        |                                        |
| Дополнительные настройки маршрутизации | Режим: 11bgn смешанный                                                                             |                                        |
| Контроль пропускной способности        | Ширина канала: Авто                                                                                |                                        |
| Привязка IP- и МАС-адресов             | Защита: WPA2-Personal                                                                              |                                        |
| Динамический DNS                       | Паропь беспроводной сети: 95677781                                                                 |                                        |
| IPv6                                   |                                                                                                    |                                        |
| Системные инструменты                  | 2                                                                                                  |                                        |
| Выйти                                  | Назад Сохранить                                                                                    |                                        |
|                                        |                                                                                                    |                                        |

#### (изображение 11)

- 15. Ждем сохранения настроек и перезагрузки маршрутизатора.
- 16.После перезагрузки, Если Вы все ввели верно, то интернет заработает в течение 10 минут. Если интернет не заработал проверьте правильность ввода данных по договору, в 99% случаях проблема в них. Так же проверьте что не включено высокоскоростное соединение Билайн на компьютере согласно шагу 1 данной инструкции.

Если после выполнения инструкции у Вас возникли вопросы, Вы можете обратиться в техническую поддержку по адресу – <u>support.ru@tp-link.com</u>, в письме подробно описать проблему и приложить скриншоты разделов **Сеть - WAN**. Так же если устройство не подключилось к интернету в течение 10 минут, сохраните системный журнал (именно через 10 минут попыток подключения) из раздела Системные инструменты – Системный журнал (кнопка сохранить журнал) и приложите его к письму. В этом случае специалисту будет проще Вам помочь и сэкономит Ваше время.